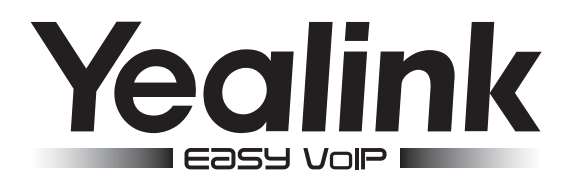

# SIP-видеотелефон Yealink VP530

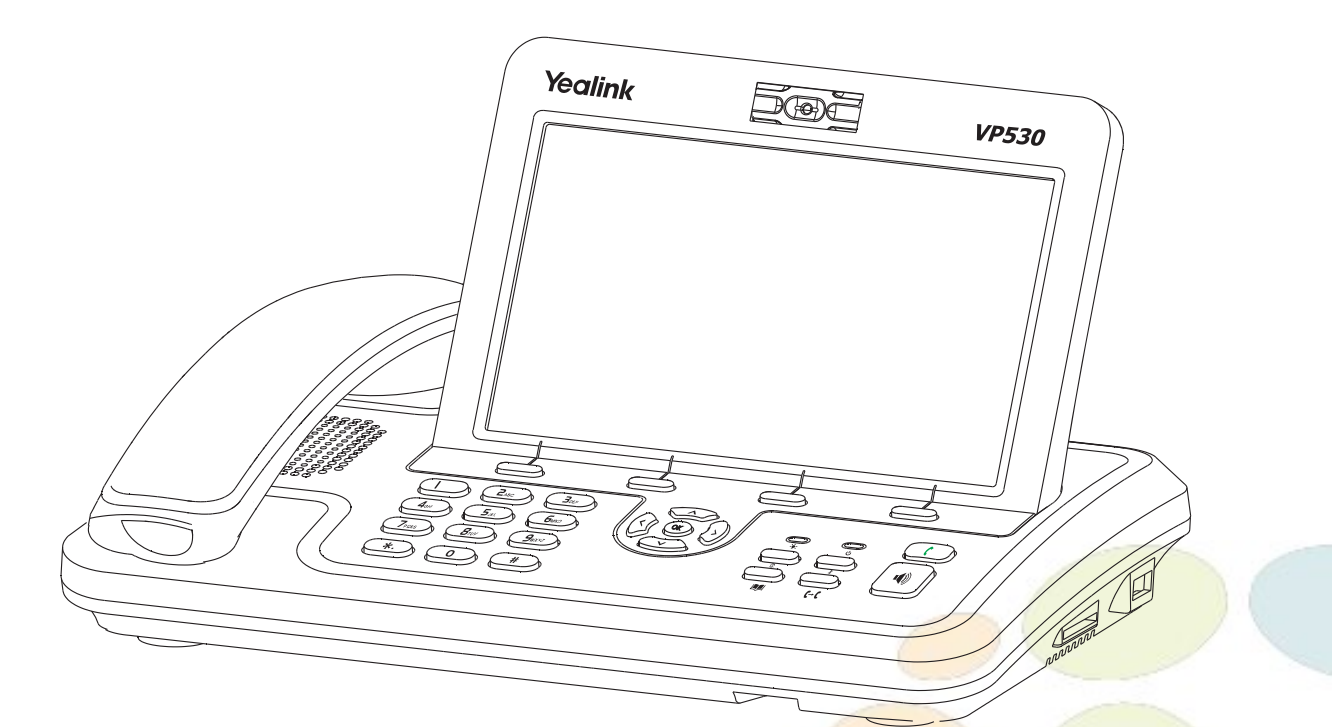

# Инструкция по установке

www.ipmatika.com www.yealink.com

<mark>ПО версии</mark> 23.70.х.х

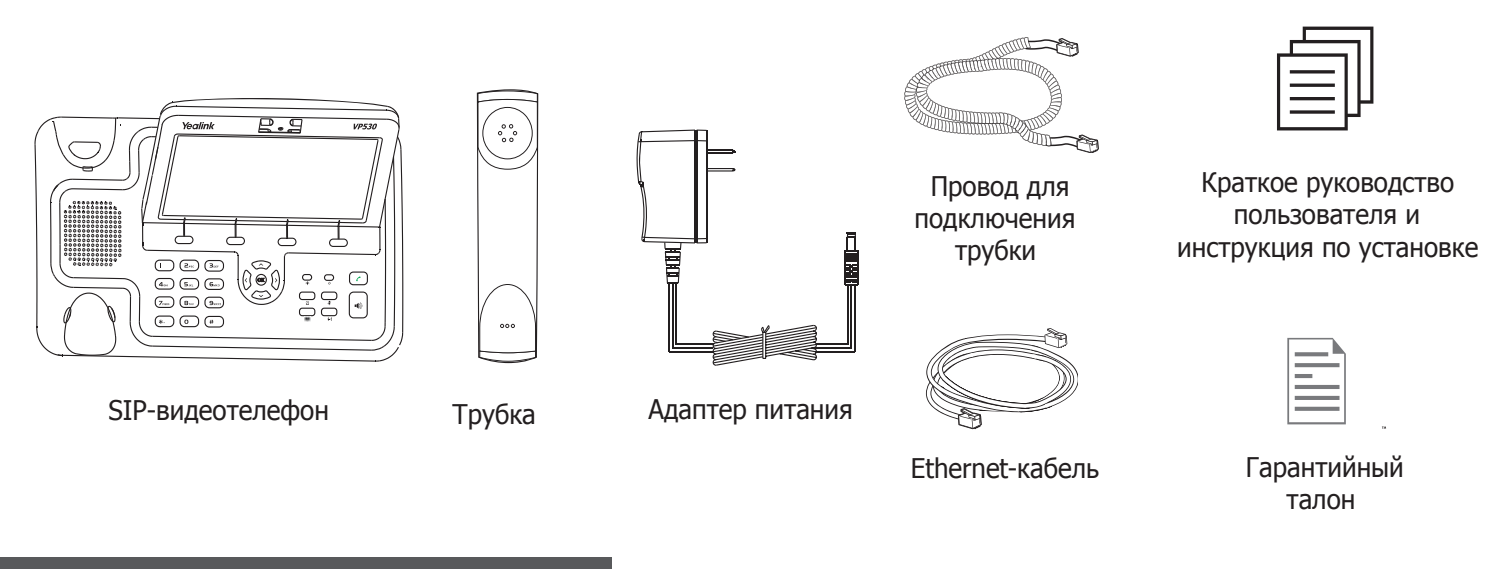

# Установка телефона

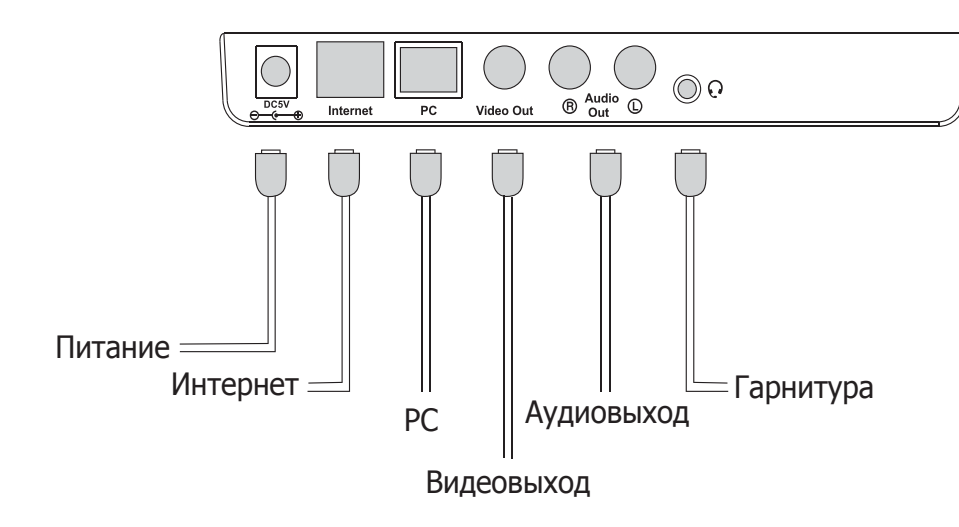

## а. Подключите трубку и, если необходимо, гарнитуру (Jack 2,5мм):

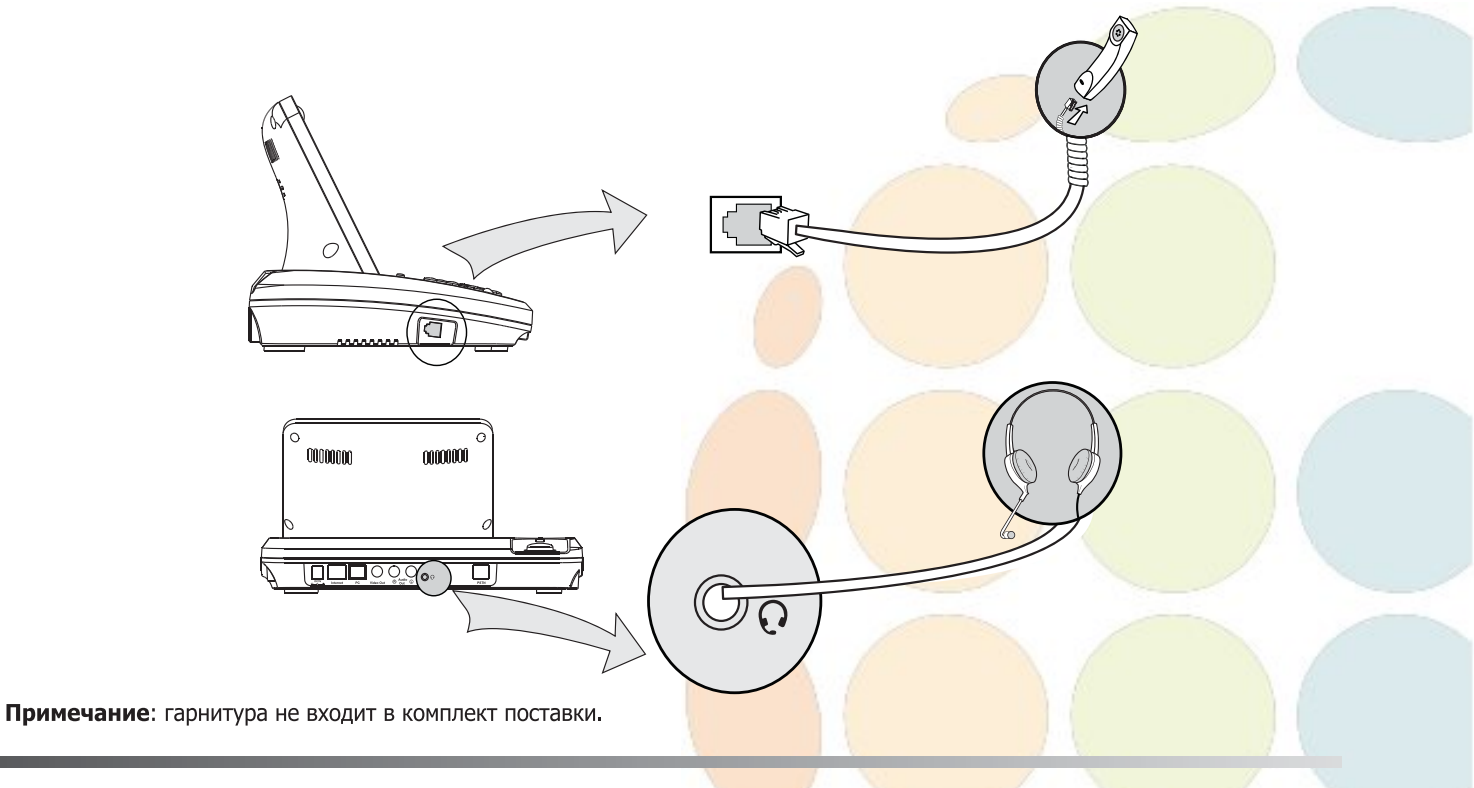

б. Порты для SD-карт и flash-носителей USB 2.0:

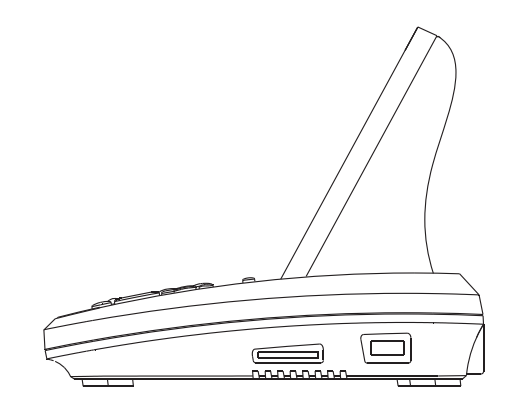

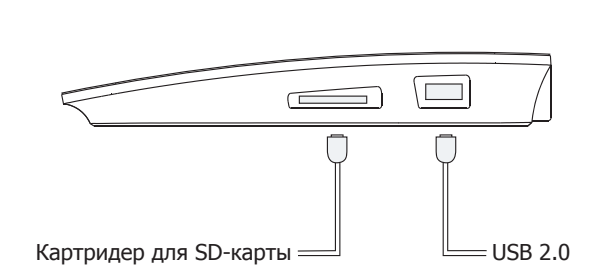

## Подключение к локальной сети

#### а. Подключение через блок питания:

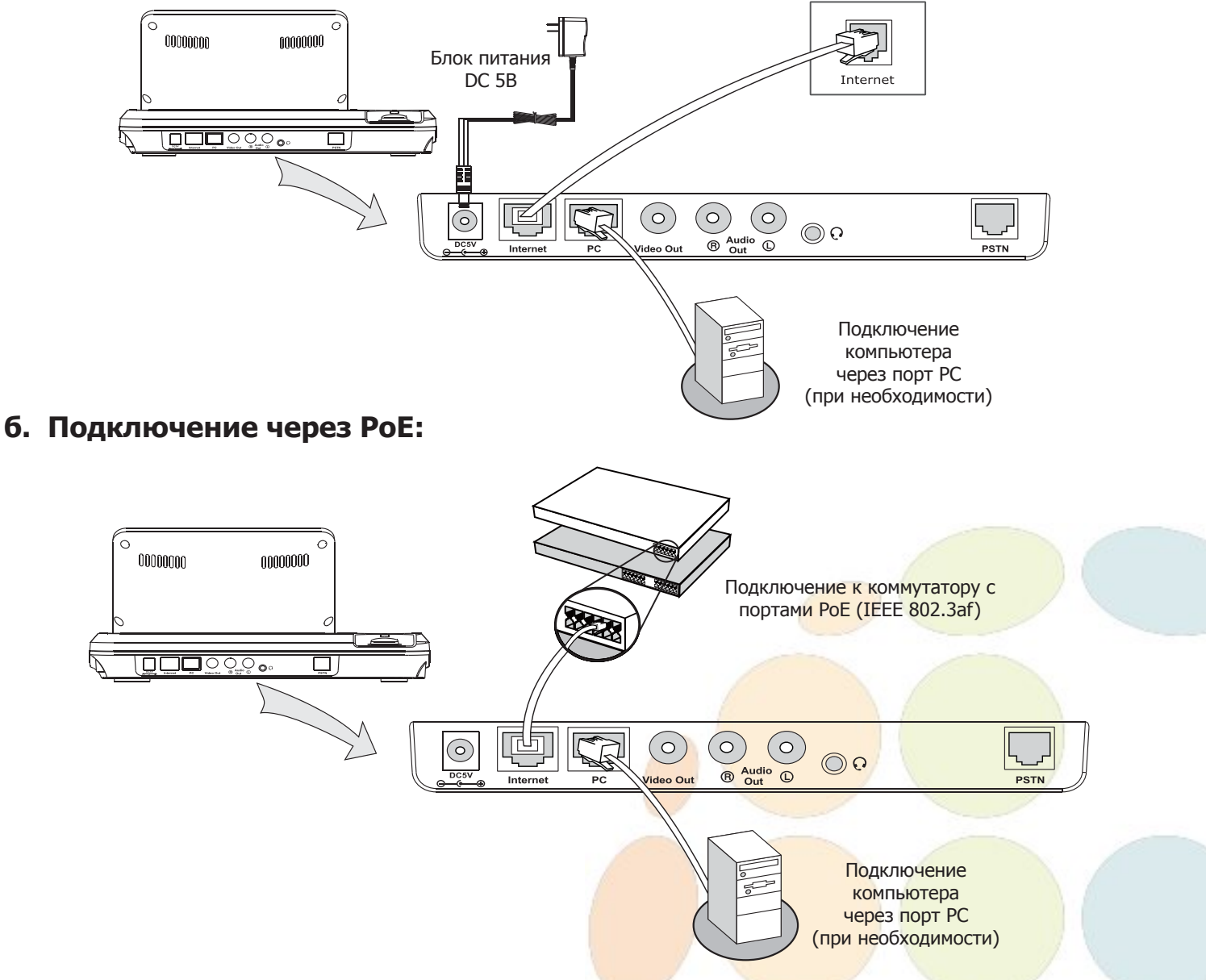

**Примечание 1:** В линиях с поддержкой РоЕ (Power over Ethernet - питание по сети Ethernet) подключать адаптер питания категорически запрещено!

**Примечание 2:** Используйте адаптер питания от производителя. Используя другой адаптер питания, Вы можете повредить SIP-телефон и будете лишены гарантии изготовителя!

# Настройка с помощью веб-интерфейса

Нажмите на телефоне кнопку [**OK**] для перехода в меню "Статус". Посмотрите IP-адрес телефона. Для входа в веб-интерфейс введите полученный адрес в строку веб-браузера (например: http://192.168.3.130). **Логин/пароль** по умолчанию: **admin/admin**.

**Примечание:** чтобы зайти в веб-интерфейс устройства убедитесь, что находитесь с ним в одной локальной сети (для примера 192.168.3.х). Проконсультируйтесь с администратором сети или с технической поддержкой провайдера.

#### Настройка сетевых параметров: закладка Сеть -> Базовые

- DHCP (Получить IP-адрес автоматически): режим автоматического получения сетевых настроек от DHCP-сервера (используется по умолчанию).
- Статический IP: все сетевые настройки (IP-адрес, маска подсети, шлюз и DNS-сервера) вносятся вручную в соответствующие поля.
- **РРРоЕ**: необходимо указать параметры РРРоЕ (имя пользователя и пароль).

#### Настройка учетной записи: закладка Аккаунт -> Базовые -> Аккаунт 1

#### Параметры:

| Статус:                | Статус регистрации на SIP-сервере.          |
|------------------------|---------------------------------------------|
| SIP-аккаунт:           | Включить/Отключить текущую учетную запись.  |
| Лейбл:                 | Обозначение SIP-аккаунта на экране телефона |
| Отображаемое имя:      | Используется в качестве Caller ID.          |
| Идентификационное имя: | Часто совпадает с учетным именем.           |
| Имя пользователя:      | SIP-номер, SIP ID или учетное имя.          |
| Пароль:                | Пароль учетной записи.                      |
| SIP-сервер:            | IP-адрес или доменное имя SIP-сервера.      |

# Настройка с помощью клавиатуры телефона

#### Сетевые настройки:

- Необходимо зайти в Меню -> Дополнительные настройки -> Сеть в экранном меню;
- Выберите пункт "WAN-порт";
- Введите необходимые настройки .

#### Настройки учетной записи:

- Необходимо зайти в Меню -> Дополнительные настройки в экранном меню;
- Выберите пункт SIP-аккаунт;
- Введите необходимые настройки в одну из четырех учетных записей.

**Примечание:** чтобы внести изменения в настройки сети и/или учетной записи требуется авторизоваться в телефоне как администратор. Для этого необходимо ввести пароль при входе в соотвествующее меню (по умолчанию: **admin**)